# H NG D N GIAO D CH TR C TUY N

### I. TI NÍCHC AH TH NG GIAO D CHM I

- H th ng d s d ng, thân thi n, thao tác n gi n.
- Giúp Quý nhà ut qu n lý danh m c ch ng khoán c a mình m t cách t t nh t;
- Qu n lý ngu n ti n c a khách hàng hi u qu nh t;
- Cung c p y các thông tin v l ch s l nh giao d ch c ng nh l ch s ti n;
- Cung c p d ch v chuy n ti n online và chuy n ti n qua i n tho i.
- cbittínhn ng **ng tr ct ng** làm ttínhn ng nitricah th ng mi.

### II. S KHÁC NHAU TRONG QU N LÝ TI N T I ECC

- ECC cung cấp cho khách hàng 02 lựa chọn:
- 1/Qu n lý tiển tại tài khoản cá nhân mở tại ngân hàng
- 2/Qu n lý tiền tại tài khoản quản lý tách biệt của ECC

| STT | Dịch vụ ECC cung cấp                            | Phương thức    | Quản lý tiền tại tài  | Quản lý tin titài       |
|-----|-------------------------------------------------|----------------|-----------------------|-------------------------|
|     |                                                 |                | khoản cá nhân KH mở   | khoản quản lý tách bi t |
|     |                                                 |                | tại ngân hàng kết nối | của Eurocapital         |
|     |                                                 |                | trực tuyến với ECC    | -                       |
|     |                                                 | Tại quầy       | x                     | x                       |
| 1   | Đặt lệnh, hủy sửa lệnh                          | Trading online | x                     | X                       |
|     |                                                 | Qua điện thoại | х                     | X                       |
| 2   | Hợp tác đầu tư chứng khoán                      |                |                       | X                       |
| 3   | Ứng trước tiền bán chứng khoán                  |                |                       | X                       |
| 4   | Dịch vụ cầm cố với ngân hàng và các tổ          |                | x                     | X                       |
|     | chức tài chính tín dụng khác                    |                |                       |                         |
| 5   | Dịch vụ nhận SMS                                |                | х                     | X                       |
| 6   | Dịch vụ nhận các Báo cáo phân tích từ ECC       |                | х                     | X                       |
| 7   | Dịch vụ chăm sóc KH đặc biệt và sử dụng         |                |                       | X                       |
|     | các sản phẩm phái sinh từ ECC                   |                |                       |                         |
| 8   | Thao tác phong tỏa tiền khi đặt lệnh mua        |                | x                     |                         |
|     | (*)                                             |                |                       |                         |
|     | (khách hàng khi đặt lệnh mua phải thêm thao tác |                |                       |                         |
|     | Block tiên cho khoan mua trước khi đặt lệnh)    |                |                       |                         |

(\*) Thao tác phong tỏa tiền khi đặt lệnh mua: Khi khách hàng muốn đặt lệnh mua chứng khoán thì phải thực hi n vi c phong tỏa tiền tại tài khoản cá nhân mở tại ngân hàng có kết nối giao dịch với ECC (BIDV) nếu khách hàng 1 a ch n Quản lý tiền tại tài khoản cá nhân KH mở tại ngân hàng kết nối trực tuyến với ECC.

Việc phong tỏa tiền có thể thực hiện thông qua 2 hình thức:

1/ Gọi diện đến quầy giao dịch của ECC để yêu cầu nhân viên giao dịch thực hiện.

2/ Tự thực hiện phong tỏa trên hệ thống theo hướng dẫn mục IV. HƯỚNG DẪN PHONG TỎA, GIẢI T( A TI N MUẢ CHỨNG KHOÁN dưới đây.

## III. H ỞNG DẦN ĐĂNG NHẬP

ng nhập vào phần mềm đặt lệnh của ECC trading online, quý khách vui lòng thực hiện các bước sau:

 Truy cập vào: <u>http://www.eurocapital.vn</u> và click vào mục GIAO DỊCH TRỰC TUYÉN (TRADING ONLINE) Hoặc: <u>https://trade.eurocapital.vn</u>

SOLID**PDFTools** 

2. Nh p thông tin c n ng nh p vào 2 tr ng có s n:

B ng giá thông minh: http://quotes.eurocapital.vn www.eurocapital.vn

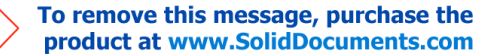

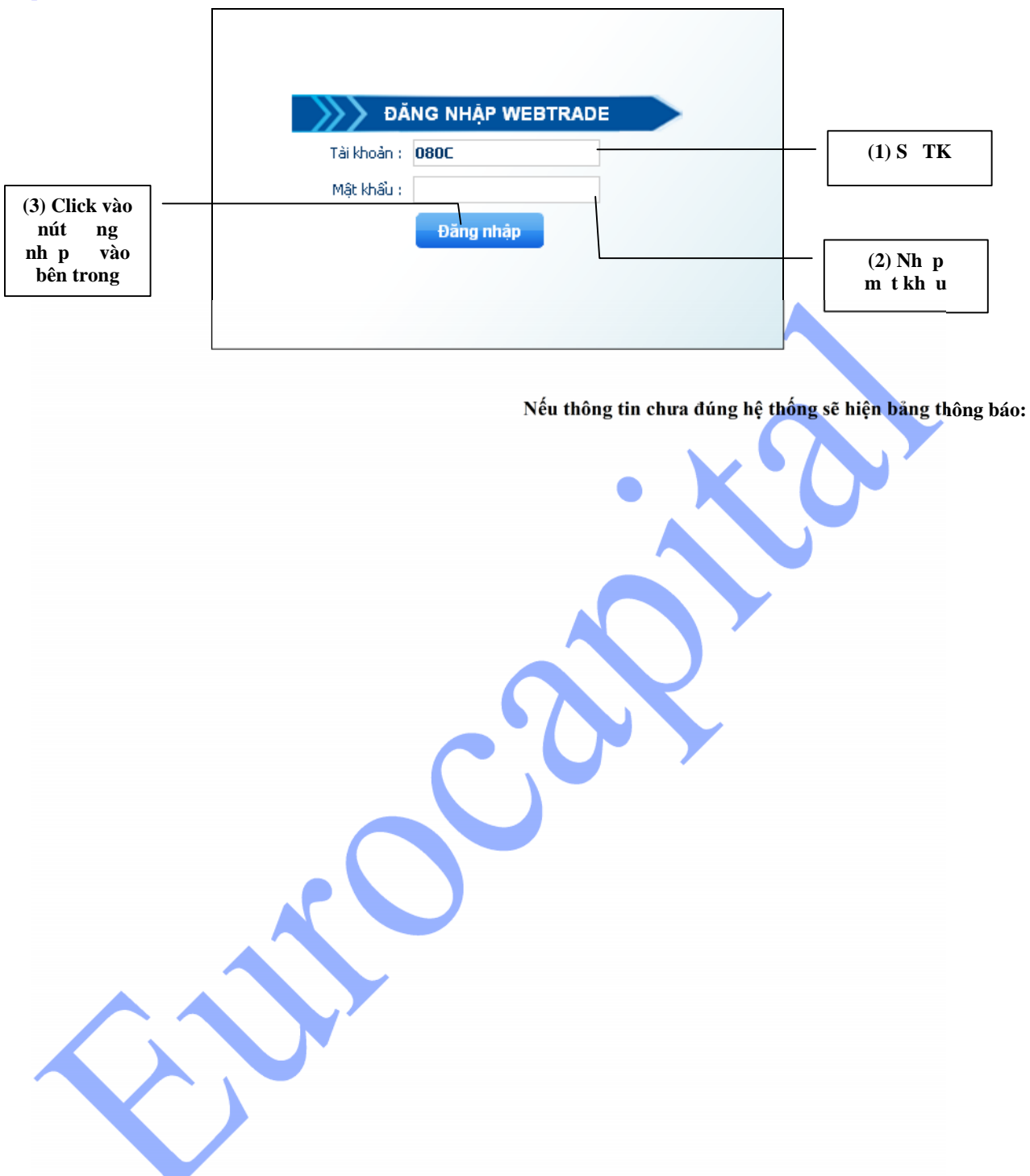

B ng giá thông minh: http://quotes.eurocapital.vn www.eurocapital.vn

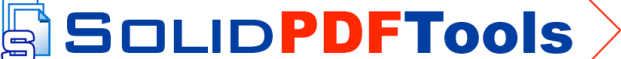

#### H ng d n giao d ch tr c tuy n

| <u>d :</u>                      | Người dùng không tồn tại! |
|---------------------------------|---------------------------|
| DĂNG NHẬP WEBTRADE              | DĂNG NHẬP WEBTRADE        |
| Tài khoản : 080 <u>C</u> 000054 | Tài khoản : 080C000054    |
| Mật khẩu : 🔹                    | Mật khẩu :                |
| Đăng nhập                       | Đăng nhập                 |

Và quý khách vui lòng kiểm tra lại thông tin đã ng nh p và đăng nhập lại

3. Sau khi Click vào nút đăng nhập ( nếu các thông tin của quý khách là chính xác ) hệ thống sẽ thông báo đăng nh p thành công và hệ thống sẽ chuyển tới màn hình đặt lệnh và các thông tin giao dịch chi tiết của quý khách:

| TRANG | CHỦ ĐẶT LI    | BÁO CÁO        | NGÂN HÀI      | iÂN HÀNG Tài khoản : Nguyễn Tùng Khánh 🐴 Đối MK |          |         |            |         |           |          | 🛞 Đăng : | xuất     |          |     |
|-------|---------------|----------------|---------------|-------------------------------------------------|----------|---------|------------|---------|-----------|----------|----------|----------|----------|-----|
| C Số  | ồ lệnh        |                |               |                                                 |          |         |            |         |           |          |          |          | Cập nhật |     |
| STT   | ТК            | Mã lệnh        | Kênh          | TG đặt                                          | Mã       | Loại    | Giá        | Đặt     | Khớp      | Hùy      | Còn      | П        | /        |     |
| 1     | 0001000096    | 80000405110000 | 04 Trực tuyến | 14:41:49                                        | VND      | Mua     | 20,000     | 1,000   | 1,000     |          | 0 0      | Đã khớp  |          | ~   |
| 2     | 0001000096    | 80000405110000 | D2 Môi giới   | 16:20:57                                        | SSI      | Mua     | 26,000     | 100     | 100       |          | 0 0      | Đã khớp  |          |     |
| 3     | 0001000096    | 80000405110000 | 01 Môi giới   | 16:19:05                                        | STB      | Mua     | 5,000      | 10      | 10        |          | 0 0      | Đã khớp  |          |     |
|       |               |                |               |                                                 |          |         |            |         |           |          |          |          |          | -   |
| C Da  | anh mục       |                |               |                                                 |          |         |            |         |           |          |          |          |          |     |
| STT   | СК            | Giao dịch      | Phong toà     | Chờ về                                          | CK quyền | CK Thườ | ng C       | ô tức   | Giá v     | őn       | Giá HT   | Thay đốì | %        |     |
| 1     | <b>55</b> I   | 0              | 0             | 100                                             | (        | )       | 0          |         | 0         | 0        | 26,900   | 26,900   |          | 0 ^ |
| 2     | STB           | 0              | 0             | 10                                              | (        | 0       | 0          |         | 0         | 0        | 23,000   | 23,000   |          | 0   |
| 3     | VND           | 0              | 0             | 1000                                            | (        | 0       | 0          |         | 0         | 0        | 20,300   | 20,300   |          | 0   |
| C Đặ  | át lệnh       |                |               |                                                 |          |         |            |         |           |          |          |          |          |     |
|       | Mua/Bán       |                | Chứng khoán   |                                                 | KL       | 1       | .oại giá   |         |           | Giá      |          | Mật k    | hấu GD   |     |
| Mua   |               | •              |               |                                                 |          | ATO     |            | •       |           |          |          |          |          |     |
|       | Sức mua O VND |                |               |                                                 |          |         | Tiểu khoản | 0001000 | 096-NGUYĚ | N TÙNG I | KHÁNH    | •        | Đặt lệnh |     |

## IV. H NG DẪN PHONG TỎA, GIẢI TỎA TIỀN MUA CHỨNG KHOÁN

(ch áp d ng đối với khách hàng lựa chọn Quản lý tiền tại tài khoản cá nhân mở tại ngân hàng kết nối trực tuyến với ECC) Click vào "NGÂN HÀNG" hiện ra trên màn hình

| TRANG C | HỦ ĐẶT LỆN       | H SÕ DƯ        | CHUYÊN TIÊN | BÁO CÁO N     | IGÂN HÀNG  |                     | Tài khoản : Nguyễn Văn A                                               | 🚯 Đốì MK 👘 🍪 Đăng xuất              |
|---------|------------------|----------------|-------------|---------------|------------|---------------------|------------------------------------------------------------------------|-------------------------------------|
| C Quà   | n lý tài khoản t | iền tại ngân l | hàng        |               |            |                     |                                                                        |                                     |
|         | Chọn TK 000      | 1000466:Nguy   | vễn Văn A   |               | •          | Tiền NH 3,945,0     | 00 Phong tòa 1,001,655                                                 | Có thể giải<br>tòa <b>1,001,655</b> |
|         |                  | Phor           | ng tòa tiền |               |            |                     | Giải tòa tiền                                                          |                                     |
| Số ti   | iên phong tỏa    |                |             |               |            | Số tiền giải t      | òa                                                                     |                                     |
|         |                  | Phong tổa      |             |               |            |                     | Giải tỏa                                                               |                                     |
|         | sử nhong tòa/    | niài tòa       |             |               |            |                     |                                                                        |                                     |
| CIT     | Nain CD          |                | Tài khoàn   | TK ngôn bàng  | Maôn bàna  | Cő tiön             | Diễn giải                                                              | Trong thái                          |
| 311     | Nyay up          | LUại GD        | Tal Kriuari | TK Hyan hany  | Nyari nany | Su den              | Dien giai                                                              | Trạng thai                          |
| 1       | 12/05/2011       | Phong tòa      | 0001000466  | 1201000000952 | BIDV       | 1,000 ON<br>11/     | LINE - Hold amount - AFACCTNO : 0001<br>05/2011-16:18:07               | 000466 - TIME : Hoàn thành          |
| 2       | 12/05/2011       | Phong tòa      | 0001000466  | 1201000000952 | BIDV       | 655 ON              | LINE - Hold amount - AFACCTNO : 0001<br>05/201 <mark>1-16:15:26</mark> | 000466 - TIME : Hoàn thành          |
| 3       | 12/05/2011       | Giải tòa       | 0001000466  | 1201000000952 | BIDV       | 1,000,000 ON<br>11/ | LINE - UnHold amount - AFACCTNO : 00<br>05/2011-15:40:09               | 01000466 - TIME : Hoàn thành        |
| 4       | 12/05/2011       | Phong tòa      | 0001000466  | 1201000000952 | BIDV       | 1,000,000 Pho       | ong toà tiền tại Ngân Hàng                                             | Hoàn thành                          |
| 5       | 12/05/2011       | Phong tòa      | 0001000466  | 1201000000952 | BIDV       | 1,000,000 ON<br>11/ | LINE - Hold amount - AFACCTNO : 0001<br>05/2011-15:32:24               | 000466 - TIME : Hoàn thành          |

JLID**PDFTools** 

B ng giá thông minh: http://quotes.eurocapital.vn

To remove this message, purchase the product at www.SolidDocuments.com

www.eurocapital.vn

### H ng d n giao d ch tr c tuy n

H th ng th hi ns d hi nt i c a khách hàng t i Ngân hàng:

- Tin NH (S d kh d ng): là s d tin m t c a khách hàng t i ngân hàng
- > Phong t a: S ti n khách hàng phong t a ti n t i Ngân hàng giao d ch t i ECC
- Có th gi it a: là s ti n phong t a còn l i c a khách hàng sau khi ã t l nh mua t i ECC có th kh p ho c ch a kh p

## 3.1 Phong t a ti n:

Là s ti n khách hàng phong t a t i ngân hàng thông qua h th ng trading online giao d ch. Khách hàng có th l a ch n s ti n s d ng cho c phiên giao d ch và th c hi n phong t a 1 l n.

|   | Phong tòa tiền                                          |  |
|---|---------------------------------------------------------|--|
|   | Số tiền phong tỏa Phong tỏa                             |  |
| > | Số tiền phong tỏa: khách hàng ghi số tiền cần phong tỏa |  |

- Sau đấy click vào nút "Phong tỏa"
- 3.2 Giải tỏa tiền:

Là s tiền khách hàng chưa giao dịch hết, giải phong tỏa để sử dụng vào việc khác ngoài mục đích giao dịch chứng khoán. N u n cuối ngày giao dịch khách hàng không thực hiện giải tỏa tiền thì số tiền phong tỏa sẽ được tự động giải tỏa và ngày hôm sau

| n | u k | hách | hàng | muôn | giao | dịch | mua | sẽ | phải | thực | hiện | phong | tỏa | mới. |  |
|---|-----|------|------|------|------|------|-----|----|------|------|------|-------|-----|------|--|
|---|-----|------|------|------|------|------|-----|----|------|------|------|-------|-----|------|--|

|                  | Gi       | ài tòa tiền |  |
|------------------|----------|-------------|--|
| Số tiền giải tòa |          |             |  |
|                  | Giải tỏa |             |  |

- Số tiền giải tỏa: khách hàng ghi số tiền cần giải tỏa
- Sau đấy click và nút "Giải tỏa"

## V. H NG DẪN TRUY CẬP THÔNG TIN, ĐẶT LỆNH, HUỶ LỆNH

## 1. TRA CỨU SỐ DƯ:

Click vào " Số DU" hiện ra màn hình:

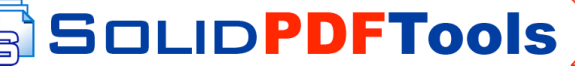

To remove this message, purchase the product at www.SolidDocuments.com

#### Η ng d n giao d ch tr c tuy n

#### Công ty ch ng khoán Eurocapital

| TRAN | IG CHÙ    | ĐẶT LỆNH S          | SÕDƯ               | chuyên tiên | N BÁO CÁ | O NGÂN | HÀNG |         | Tài                | khoản : Ngi         | uyễn Văn A | 🚯 Đối Mk | < 🗌 🤓 | Đăng xuất |
|------|-----------|---------------------|--------------------|-------------|----------|--------|------|---------|--------------------|---------------------|------------|----------|-------|-----------|
| e    | Thông tin | tài khoản tiền      |                    |             |          |        |      |         | Tài kho            | oàn : 00010         | 00464-NGUY | ĚN VĂN A |       | •         |
|      |           | Tiền r              | mặt <b>777,6</b> : | 34,000      |          |        |      |         | Tổng               | dự nợ 0             |            |          |       |           |
|      |           | Có thể              | rút <b>777,6</b> : | 34,000      |          |        |      | Tổng    | sức mua của tiểu l | khoàn <b>777,6</b>  | 34,000     |          |       |           |
|      | Sõ        | tiền có thể ứng tru | ước O              |             |          |        |      |         | Số tiền đã ứng     | trước O             |            |          |       |           |
|      | Tiền b    | án chờ về trong ng  | gày O              |             |          |        |      | Tiền m  | ua chờ giao trong  | ) ngày <b>O</b>     |            |          |       |           |
|      | Tiềi      | n bán chờ về ngày   | T1 0               |             |          |        |      | Tiền r  | mua chờ giao ở ng  | jày T1 O            |            |          |       |           |
|      | Tiề       | n bán chờ về ngày   | T2 0               |             |          |        |      | Tiền r  | mua chờ giao ở ng  | jày T2 <b>31,60</b> | 0,000      |          |       |           |
|      | Tiëi      | n bán chờ về ngày   | T3 <b>0</b>        |             |          |        |      | Tiền t  | mua chờ giao ở ng  | аау ТЗ <b>С</b>     |            |          |       |           |
|      | Tiền bá   | n chờ về sau ngày   | T3 0               |             |          |        |      | Tiên mu | ia chờ giao sau ng | gày T3 <b>O</b>     |            |          |       |           |
|      | rl. S tim | tài khoàn chứ       | na khoán           | -           |          |        |      |         |                    |                     |            |          |       |           |
| e    | inong un  |                     | ny kriuari         | Disala      | 0.70     | 0.74   | B 70 | 0.70    |                    | 0.70                | 0.71       | 0.70     |       |           |
| STI  | LK        | GD                  | Deal               | Block       | RTU      | RTI    | R 12 | R 13    | RIN                | STU                 | 511        | 512      | 513   | S TN      |
| 1    | FPT       | 0                   | (                  | 0 0         | 0        | 0      | 0    | 50      | 0                  | 0                   | 0          | 0        | 0     | 0         |
| 2    | KLS       | 6,000               | 0                  | 0 0         | 0        | 0      | 0    | 0       | 0                  | 0                   | 0          | 0        | 0     | 0         |
| 3    | PVA       | 500                 | (                  | 0 0         | 0        | 0      | 0    | 0       | 0                  | 0                   | 0          | 0        | 0     | 0         |
| 4    | SSI       | 10,000              | 0                  | 0 0         | 0        | 0      | 0    | 0       | 0                  | 0                   | 0          | 0        | 0     | 0         |
| 5    | ING       | 0                   | 0                  | 0 0         | 0        | 0      | 0    | 800     | 0                  | 0                   | 0          | 0        | 0     | 0         |
| 6    | ¥CG       | 1,000               | 0                  | 0 0         | 0        | 0      | 0    | 500     | 0                  | 0                   | 0          | 0        | 0     | 0         |
| 7    | VND       | 400                 | (                  | 0 0         | 0        | 0      | 0    | 0       | 0                  | 0                   | 0          | 0        | 0     | 0         |

Ch nô "Tài khoản" để kiểm tra chi tiết tiền và chứng khoán của tiểu khoản (mỗi khách hàng sẽ có nhiều tiểu khoản khác nhau n u s d ng các sản phẩm dịch vụ tài chính khác nhau)

Quý khách có thể xem thông tin chi tiết số dư và trạng thái về tiền và chứng khoán của từng tiểu khoản trong tab "thông tin tài kho n ti n" và " thông tin tài khoản chứng khoán"

i v i thông tin tài khoản tiền của khách hàng, hệ thống giao dịch trực tuyến của ECC thể hiện đầy đủ các thông tin về tr ng thái ti n c a khách hàng như: tiền mua chờ thanh toán, tiền bán chờ về, số tiền có thể ứng trước, số tiền đã ứng trước ...

#### )ĂT LÊNH: 2.

Click vào mục "Đặt lệnh" hiện lên cửa sổ gồm tab "sổ lệnh trong ngày", " Danh mục" và tab " đặt lệnh" M t kh u giao dịch do khách hàng đăng ký từ khi mở tài khoản

| TRA                                                                   | NG CHỦ    | ĐẶT LỆN   | H SÕ DU     | СНИ       | YÊN TIÊN   | BÁO C     | ÁO     |          |        | Tài khoản : N | lguyễn V | ăn A 🔄  | 🛟 Đốì MK  | 🛛 🍪 Đăr  | ıy xuất  |
|-----------------------------------------------------------------------|-----------|-----------|-------------|-----------|------------|-----------|--------|----------|--------|---------------|----------|---------|-----------|----------|----------|
| <b>C</b> 5                                                            | 3 Số lệnh |           |             |           |            |           |        |          |        |               |          |         |           |          |          |
| SH                                                                    | ТК        | M         | 1ã lệnh     | Kênh      | TG đặt     | Mã        | Loại   | Giá      | Đặt    | Khớp H        | ùy I     | Còn     | 11        | /        |          |
| 1                                                                     | 000100046 | 4 800009  | 90511000011 | Môi giới  | 14:22:30   | KL5       | Mua    | 16,000   | 2,000  | 1,000         | 0        | 1,000   | Đã khớp   | Hủy      | <b>A</b> |
| 2                                                                     | 000100046 | 4 800009  | 90511000010 | Môi giới  | 14:00:52   | TNG       | Mua    | 22,000   | 1,000  | 0             | 0        | 1,000   | Đã gửi    | Húy      | =        |
| 3                                                                     | 000100046 | 4 800009  | 90511000009 | Môi giới  | 14:00:17   | VND       | Mua    | 21,000   | 1,000  | 400           | 0        | 600     | Đã khớp   | Hùy      |          |
| 4                                                                     | 000100046 | 4 800009  | 90511000008 | Môi giới  | 14:00:08   | PVA       | Mua    | 50,000   | 1,000  | 500           | 0        | 500     | Đã khớp   | Hùy      | -        |
| e D                                                                   | anh mục   |           |             |           |            |           |        |          |        |               |          |         |           | <u> </u> |          |
| STT                                                                   | CK        | Giao dịch | Phong toà   | Chờ về    | CK quyền ( | CK Thường | Cổ tức | Giá vốn  | Giá HT | GT đầu tư     | GT hiệ   | in tại  | Thay đôì  | %        |          |
| 1                                                                     | KLS       | 5,000     | ) 0         | 1000      | 0          | 0         |        | 0 0      | 15,200 | C             | 91,      | 200,000 | 91,200,0  | 000      | 0 🔶      |
| 2                                                                     | PVA       | C         | ) 0         | 500       | 0          | 0         |        | 0 0      | 48,600 | C             | 24,      | 300,000 | 24,300,0  | 000      | 0 =      |
| 3                                                                     | SSI       | 10,000    | 0 0         | 0         | 0          | 0         |        | 0 0      | 26,900 | 0             | 269,0    | 000,000 | 269,000,0 | 000      | 0        |
| e Đ                                                                   | ăt lênh   | 1.000     |             | 0         | 2          | 0         |        | 2 1      | 04.000 | ĺ             |          | 000.000 | 24,000 (  |          |          |
|                                                                       | Mua/B     | án        | Ch          | ứng khoán |            | KL        |        | Loại giá |        | (             | Siá      |         | Mật       | khấu GD  |          |
| Mua                                                                   |           |           | •           |           |            |           | ATO    |          | -      |               |          |         |           |          |          |
| Sức mua 014,445,000 VND Tiểu khoản 0001000464-NGUYĚN VĂN A 💌 Đặt lệnh |           |           |             |           |            |           |        |          |        |               |          |         | ệnh       |          |          |

www.eurocanital.vi FTools 

Lo il nh: ATO,

LO hay ATC

This document was

Mã CK

c n giao d ch

Nh p úng s ti u

kho n GD

To remove this message, purchase the product at www.SolidDocuments.com

Nh pm tkh u

tl nh

## H ng d n giao d ch tr c tuy n

## Công ty ch ng khoán Eurocapital

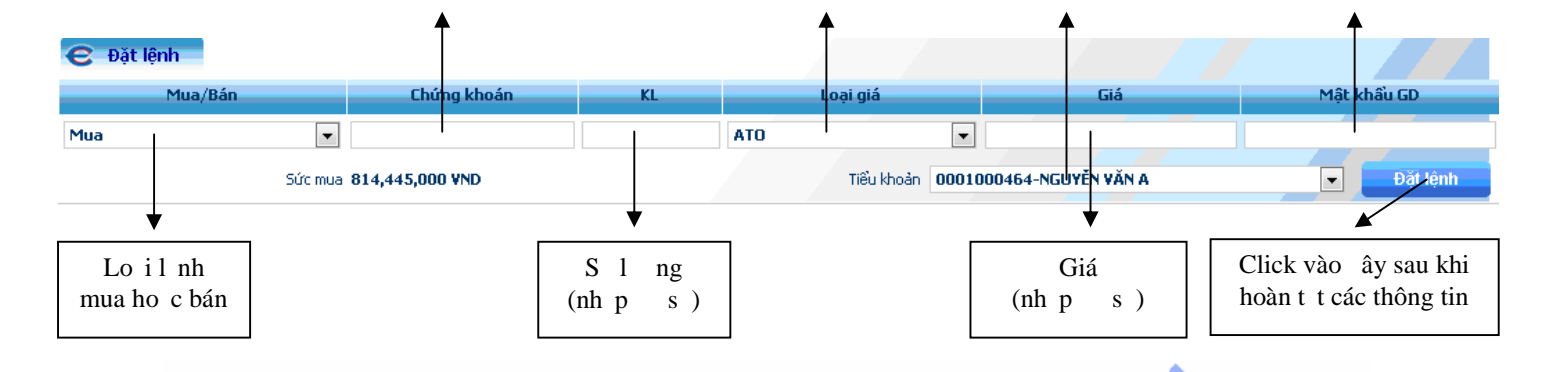

3. HUỶ SỬA LỆNH: Hệ thống sẽ cho phép huỷ những lệnh chưa khớp

**3**.1 H y1≩nh

Quý khách hàng chỉ được hủy lệnh chưa khớp hoặc lệnh đã khớp 1 phần

| e   | Số lệnh    |                  |          |          |     |      |        |       |       |     |       |         |     |          |
|-----|------------|------------------|----------|----------|-----|------|--------|-------|-------|-----|-------|---------|-----|----------|
| STT | ТК         | Mã lệnh          | Kênh     | TG đặt   | Mã  | Loại | Giá    | Đặt   | Khớp  | Hùy | Còn   | П       | /   |          |
| 1   | 0001000464 | 8000090511000011 | Môi giới | 14:22:30 | KLS | Mua  | 16,000 | 2,000 | 1,000 | 0   | 1,000 | Đã khớp | Hùy | <b>_</b> |
| 2   | 0001000464 | 8000090511000010 | Môi giới | 14:00:52 | TNG | Mua  | 22,000 | 1,000 | 0     | 0   | 1,000 | Đã gửi  | Hủy | Ξ        |
| 3   | 0001000464 | 8000090511000009 | Môi giới | 14:00:17 | VND | Mua  | 21,000 | 1,000 | 400   | 0   | 600   | Đã khớp | Hùy |          |
| 4   | 0001000464 | 8000090511000008 | Môi giới | 14:00:08 | PVA | Mua  | 50,000 | 1,000 | 500   | 0   | 500   | Đã khớp | Hùy | -        |

- Vào tab " Sổ lệnh"
- Chọn lệnh cần hủy
- Click vào nút "Huỷ".

## 3.2 S al nh

Với lệnh trên sàn HOSE: Quý khách hàng không được phép sửa lệnh

≻ Với lệnh trên sàn HASTC: Quý khách hàng có thể gọi điện đến ECC theo số 043,514.8080 để yêu cầu nhân vièn giao d ch s a 1 nh cho Quý khách hàng.

<u>Ghi chú</u>: Nếu quý khách muốn thực hiện lệnh sửa xin quý khách vui lòng huỷ lệnh cũ và đặt lại lệnh khác theo nhu c u muốn thay đổi.

## 4. QUY TRÌNH CHUYỂN TIỀN:

- Chuyển tiền nội bộ (chuyển sang tài khoản chứng khoán khác tại ECC)
- Chuyển tiền ra ngân hàng: số tài khoản ngân hàng đăng ký khi mở tk giao dịch

| TRANG | CHỦ ĐẶT L         | ÊNH SỐ Đ                   | ý chuyên tiên                          | BÁO CÁO    | NGÂN HÀNG |     | Tài khoản : N | guyễn Văn A 🔹 🚯 Đối M | K 🛛 😵 Đăng xuất |
|-------|-------------------|----------------------------|----------------------------------------|------------|-----------|-----|---------------|-----------------------|-----------------|
| C Cł  | nuyển tiền trực   | tuyến                      |                                        |            |           |     |               |                       |                 |
| Τá    | ài khoản chuyển 🚺 | 001000464 -                | Nguyễn Văn A                           |            | •         | STT | Tài khoản     | Số dư (               | huyển           |
|       | Tài khoản nhận 🚺  | 2312000005                 | 255 - Nguyễn Văn A                     | - BIDV     | •         | 1   | 0001000464    |                       | 777,634,000     |
|       | Số tiên chuyển    | 23120000052<br>001000097 - | 55 - Nguyễn Văn A -<br>Nguyễn Thị Ioan | BIDV       |           |     |               |                       |                 |
|       | Diễn giải         |                            |                                        |            |           |     |               |                       |                 |
|       |                   |                            |                                        |            |           |     |               |                       |                 |
|       |                   |                            |                                        |            |           |     |               |                       |                 |
|       |                   | Churển tiền                |                                        |            | 1/2       |     |               |                       |                 |
|       |                   |                            |                                        |            |           |     |               |                       |                 |
| C Lịc | ch sử chuyển ti   | ên                         |                                        |            |           |     |               |                       |                 |
| STT   | Số yêu cầu        | Ngày G                     | D TK chuyển                            | TK địch    | 1         |     | Ngân hàng     | Số tiền               | Trạng thái      |
| 1     | 20110509143109    | 687 09/05/20               | 0001000464                             | 00010000   | 97 ECC    |     |               | 100,000               | Từ chối         |
| 2     | 20110509163000    | 359 09/05/20               | 11 0001000464                          | 00010000   | 97 ECC    |     |               | 2,000,000             | Từ chối         |
| 3     | 20110509162840    | 671 09/05/20               | 0001000464                             | 1231200000 | 5255 BIDV |     |               | 2,000,000             | Từ chối         |
| 4     | 20110509142807    | 390 09/05/20               | 11 0001000464                          | 00010000   | 97 ECC    |     |               | 200,000,000           | Từ chối         |
|       |                   |                            |                                        |            |           |     |               |                       |                 |

This document was created using

To remove this message, purchase the product at www.SolidDocuments.com

www.www.ourocanital.vn

SAO KÊ TÀI KHO N: Vào m c "BÁO CÁO" th hi n chi ti t t ng giao d ch trong tài kho n c a quý khách trong 5. kho ng th i gian quý khách l a ch n, bao g m giao d ch ti n và giao d ch ch ng khoán 5.1 L ch s 1 nh

- Cho bi tl ch s giá tr chuy n ti n mua ra kh i tài kho n c a khách hàng c ng nh ti n bán

- Sao kê giao d ch mua bán c a khách hàng (kh i l ng, giá, phí giao d ch)

| TRA   | NG CHỦ 🕴    | ĐẶT LỆNH S    | Õ DƯ CHƯ     | YÊN TIÊN  | BÁO CÁO             | NGÂN HÀN      | G              |                      | Tài khoản : N     | lguyễn Văn A 🚯 Đối MK            | 🛛 😵 Đăng xuất |
|-------|-------------|---------------|--------------|-----------|---------------------|---------------|----------------|----------------------|-------------------|----------------------------------|---------------|
| e     | Danh sách l | báo cáo       |              |           |                     |               |                | Ch                   | ọn báo cáo : Lịch | ı sử lệnh                        | -             |
|       |             |               |              |           | ná                  | o cáo urcu củ |                | uther kurdán         |                   |                                  |               |
|       |             |               | • •          |           | ВА                  | U CAU LICH SU | I GIAO DÌCH CH |                      |                   |                                  |               |
|       | 50 TK       | 0001000464-1  | IGUYEN VAN A | Tù        | r ngày 10/03/2      | 2011          |                | Đên ngày 09/         | 05/2011           |                                  |               |
| STT   | Tiểu khoản  | Ngày GD       | CK           | Mua/E     | Bán KL              | khớp Giá      | khớp Giả       | á trị khớp           | Phí GD            | Diễn giải                        |               |
| 1     | 0001000464  | 09/05/2011    | KLS          | Mua       | 3                   | 1,000         | 16,000         | 16,000,000           | 48,000 8000.09    | 9.0511000011.Nguyễn Văn A.NNB.KI | .5.2000.16    |
| 2     | 0001000464  | 09/05/2011    | VND          | Mua       | 3                   | 400           | 21,000         | 8,400,000            | 25,200 8000.09    | 9.0511000009.Nguyễn Văn A.NNB.VI | ND.1000.21    |
| 3     | 0001000464  | 09/05/2011    | PVA          | Mua       | 9                   | 500           | 50,000         | 25,000,000           | 75,000 8000.09    | 9.0511000008.Nguyễn Văn A.NNB.P  | /A.1000.50    |
|       |             |               |              |           |                     |               |                |                      |                   |                                  | 1             |
|       |             |               |              |           |                     |               |                |                      |                   |                                  |               |
|       |             |               |              | ,         |                     | ,             |                |                      |                   |                                  |               |
| 5.2 L | ch sư tiế   | en: Quy kha   | ach hang b   | iet dược  | e lịch sư gi        | ao dịch tiế   | n cua minf     | i thong qu           | a trading on      | ine                              |               |
|       | Nộp         | tiên mặt      |              |           |                     |               |                |                      |                   |                                  |               |
|       | Rút t       | iên mặt       |              |           |                     |               |                |                      |                   |                                  |               |
|       | Chuy        | en khoán      |              |           |                     |               |                |                      |                   |                                  |               |
|       | > Tien      | mua ban       |              |           |                     |               |                |                      |                   |                                  |               |
|       | ມດຸດແມ່     | NĂT LÊNIL - O | õ put – ouu  |           | níocío              |               |                |                      | Tài bha àn 1 b    |                                  | n Děna u St   |
| TRA   |             | BART LENH   S |              | YEN HEN   | BAU CAU             | NGAN HAN      | 16             |                      | Tai khoan ; r     | vguyen van A                     | any xuat      |
| С     | Danh sách   | báo cáo       |              |           |                     |               |                | Ch                   | ọn báo cáo : Lịch | ı sừ tiền                        | •             |
|       |             |               |              |           |                     | BÁO CÁO LI    | TH SỪ GIAO DI  | CH TIỀN              |                   |                                  |               |
|       | Số TK       | 0001000464-   | NGUYĚN VĂN A | ▼ Tù      | rngày <b>10/03/</b> | 2011          |                | Đến ngày <b>09</b> / | 05/2011           | Tìm kiếi                         | n             |
| SU    | Tiểu k      | hoàn Ng       | àv GD Đ      | ầu kỳ     | PS No               | PS Có         | Số dự          |                      |                   | Diễn giải                        |               |
| 1     | 00010       | 00464 09/0    | 5/2011       | 0         | 0                   | 1.000.000.000 | 1.000.000.000  | Nôp tiền mặt         |                   |                                  |               |
| 2     | 00010       | 00464 09/0    | 5/2011 1.00  | 0.000.000 | 100.000.000         | 0             | 900.000.000    | Rút tiền mặt         |                   |                                  |               |
| 3     | 00010       | 00464 09/0    | 5/2011 90    | 0.000.000 | 25.000.000          | 0             | 875.000.000    | Tra tien mua 5       | 00 PVA            |                                  |               |
| 4     | 00010       | 00464 09/0    | 5/2011 87    | 5,000,000 | 8,400,000           | 0             | 866,600,000    | Tra tien mua 4       |                   |                                  |               |
| 5     | 00010       | 00464 09/0    | 5/2011 86    | 6.600.000 | 16,000,000          | 0             | 850,600,000    | Tra tien mua 1       | 000 KLS           |                                  |               |
| 6     | 00010       | 00464 09/0    | 5/2011 85    | 0.600.000 | 75,000              | 0             | 850,525,000    | Tra phi mua 50       | 0 PVA 09/05/2011  |                                  |               |
| 7     | 00010       | 00464 09/0    | 5/2011 85    | 0.525.000 | 25,200              | 0             | 850,499,800    | Tra phi mua 40       | 0 VND 09/05/2011  |                                  |               |
| 2     | 00010       | 00464 09/0    | 5/2011 85    | 0,499,800 | 48,000              | 0             | 850.451.800    | Tra phi mua 10       | 00 KLS 09/05/2011 |                                  |               |
| 0     | 00010       | 09/0          | 052011 05    | 0,799,000 | 40,000              | 0             | 000,401,000    | na pri nua 10        | 00 KE9 09/00/2011 |                                  |               |

ĐĂNG XUÂT: sau khi hoàn tất các giao dịch, quý khách vui lòng click vào nút đăng xuất để hệ thống thoát h n kh i tài 6. kho n, nhằm đảm bảo tính an toàn cho tài khoảng của quý khách:

| CuroCapital |                |                  |            |          |        |      |        |       |           |          |       |          |      |      |
|-------------|----------------|------------------|------------|----------|--------|------|--------|-------|-----------|----------|-------|----------|------|------|
| TRAN        | G CHU   ĐẠT LI | ENH SO DU CHI    | JYEN TIEN  | BAO CAO  | NGAN H | HANG |        |       | Tái khoán | : Nguyên | Ván A | 🜍 Đọi MK | Đang | xuat |
| es          | 😂 Số lệnh      |                  |            |          |        |      |        |       |           | Cập nhật |       |          |      |      |
| STT         | ТК             | Mã lệnh          | Kênh       | TG đặt   | Mã     | Loại | Giá    | Đặt   | Khớp      | Hủy      | Còn   | TT       | /    |      |
| 1           | 0001000464     | 8000120511000004 | Môi giới   | 15:24:29 | SHN    | Mua  | 22,000 | 1,000 | 0         | 0        | 1,000 | Đã gửi   | Hùy  | *    |
| 2           | 0001000464     | 8000120511000003 | Môi giới   | 15:24:20 | TNG    | Mua  | 21,000 | 1,000 | 800       | 0        | 200   | Đã khớp  | Hùy  |      |
| 3           | 0001000464     | 8000120511000002 | Trực tuyến | 15:23:45 | FPT    | Mua  | 45,000 | 100   | 50        | 0        | 50    | Đã khớp  | Hùy  |      |
| 4           | 0001000464     | 8000120511000001 | Trực tuyến | 15:22:40 | VCG    | Mua  | 25,100 | 1,000 | 500       | 0        | 500   | Đã khớp  | Hùy  | -    |

SOLID**PDFTools** This document was crea usina

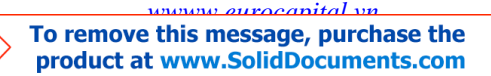

To remove this message, purchase the

product at www.SolidDocuments.com

## VI. H NG D N I M T KH U GIAO D CH

ECC khuy n khích quý khách nên th ng xuyên thay i m t kh u m b o an toàn tuy n i cho tài kho n c a quý khách:

| TRANG CHỦ ĐẶT LỆNH SÕ DƯ CHUYÊN TIỀN BÁO CÁO NGÂN HÀNG Tải khoản : Nguyễn Văn A 🚱 Đội MK 🔵 😵 Đăng xuất |            |                  |            |          |     |      |        |       |      |     |       |         |          |   |
|----------------------------------------------------------------------------------------------------|------------|------------------|------------|----------|-----|------|--------|-------|------|-----|-------|---------|----------|---|
| e                                                                                                    | 30° lệnh   |                  |            |          |     |      |        |       |      |     |       |         | Cập nhật | 7 |
| STT                                                                                                    | ТК         | Mã lệnh          | Kênh       | TG đặt   | Mã  | Loại | Giá    | Đặt   | Khớp | Hủy | Còn   | TT      | /        |   |
| 1                                                                                                    | 0001000464 | 8000120511000004 | Môi giới   | 15:24:29 | SHN | Mua  | 22,000 | 1,000 | 0    | 0   | 1,000 | Đã gửi  | Hùy      | * |
| 2                                                                                                    | 0001000464 | 8000120511000003 | Môi giới   | 15:24:20 | TNG | Mua  | 21,000 | 1,000 | 800  | 0   | 200   | Đã khớp | Hùy      |   |
| 3                                                                                                    | 0001000464 | 8000120511000002 | Trực tuyến | 15:23:45 | FPT | Mua  | 45,000 | 100   | 50   | 0   | 50    | Đã khớp | Hùy      |   |
| 4                                                                                                    | 0001000464 | 8000120511000001 | Trực tuyến | 15:22:40 | VCG | Mua  | 25,100 | 1,000 | 500  | 0   | 500   | Đã khớp | Hùy      | - |

Quý khách hàng click vào nút "Đổi MK" để thay đổi mật khẩu truy cập và mật khẩu đặt lệnh. Sau khi click vào nút "Đổi MK" s hi n th h th ng sẽ hiển thị ra màn hình cho Quý khách hàng đổi mật khẩu:

|  | CHOTERTALIT | DAO CAO      | NGAN HANG                                | Tai khoar | 1: Nguyen van A | S DOI MK | 😽 Đảng xuất |
|--|-------------|--------------|------------------------------------------|-----------|-----------------|----------|-------------|
|  |             |              |                                          |           |                 |          |             |
|  |             |              |                                          |           |                 |          |             |
|  |             | THAY ĐÔI M   | ật khâu                                  |           |                 |          |             |
|  |             | Tài khoải    | n: 080C000054                            |           |                 |          |             |
|  |             | Loại mật khẩ | n Mật khẩu giao dịch 🔽                   |           |                 |          |             |
|  |             | Mật khẩu c   | Mật khẩu đăng nhập<br>Mật khẩu giao dịch |           |                 |          |             |
|  |             | Mật khẩu mớ  | i:                                       |           |                 |          |             |
|  |             | Xác nhậi     | 1:                                       |           |                 |          |             |
|  |             |              | Chấp nhận 🛛 Lầm lại                      |           |                 |          |             |
|  |             |              |                                          |           |                 |          |             |

M t kh u cũ: là mật khẩu hiện tại khách hàng đang sử dụng

- M t kh u mới: Quý khách hàng nhập mật khẩu mới mà mình muốn thay đổi
- Xác nh n: Nhập lại mật khẩu mới
- Ch p nh n: click vào để hoàn tất việc thay đổi mật khẩu truy cập vào Trading online

Xin trân trọng cảm ơn quý khách đã sử dụng dịch vụ của công ty

**DLIDPDFTools** 

Mith cm c c n giài áp xin vui lòng liên h:

Công ty c ph n ch ng khoán Eurocapital Tr s : toà nhà Thành Công, t ng 2, 57 Láng H , qu n Ba ình, Hà N i Phòng d ch v khách hàng: 04 3514 8080 Ho c: <u>contact@eurocapital.vn</u>